## Autorizzazione all'uso dei cookie

La legislazione europea in materia di privacy e protezione dei dati personali richiede il tuo consenso per l'uso dei cookie. Acconsenti? Per ulteriori informazioni visualizza la Cookie Policy)

No, non acconsento Sì, acconsento

## Autorizzazione all'uso dei cookie

La legislazione europea in materia di privacy e protezione dei dati personali richiede il tuo consenso per l'uso dei cookie. Acconsenti? Per ulteriori informazioni visualizza la Cookie Policy)

No, non acconsento Sì, acconsento

## **Candidatura libera**

Qualora si esaurisse la graduatoria dei singoli interpelli l'istituto potrà tenere conto in forma libera e non obbligatoria, della candidatura inviata liberamente,

Al'ALBO dell'IC Bozzolo è pubblicato il regolamento l'acquisizione delle domande di Messe a Disposizione MaD (Atto n. 58 in Albo - Atto n. 59 in albo)

Istruzioni -

- 1. ?In Accesso utente, che trovi appena sotto Istruzioni, clicca su REGISTRATI
- 2. In **Profilo Utente** compila con attenzione i campi Nome utente, Indirizzo e-mail, Password, Conferma password e Codice fiscale
- 3. Clicca su REGISTRATI
- 4. Il sistema invia all'indirizzo e-mail da te segnalato mail di verifica con istruzioni Si raccomanda di controllare anche nello SPAM e cliccare su Messaggio sicuro oppure spostare il messaggio in Posta in arrivo
- 5. Clicca sul link che trovi in e-mail ricevuta
- Dopo la verifica il sistema ti chiederà di cambiare password
  La nuova password dovrà avere minimo 6 caratteri alfanumerici di cui almeno una lettera maiuscola, un numero, un segno di punteggiatura
- 7. Conferma la password

- 8. Compila i campi COGNOME, NOME e clicca su SALVA
- 9. Il sistema ti reindirizzerà al format "Domanda di Messa a Disposizione" a cui dovrai obbligatoriamente allegare il CURRICULUM VITAE e una copia del documento di identità
- 10. Dopo l'invio del format:
  - sarai indirizzato alla tua pagina "Domanda di Messa a Disposizione presentata".
  - $\circ\,$ il tuo nome comparirà nelle MaD pubbliche per i posti che hai chiesto
  - ti sarà sempre possibile visualizzare e modificare quanto da te compilato. Dovrai cliccare su Accedi e, una volta logato, cliccare su "Domanda di Messa a Disposizione presentata".

URL (modified on 17/09/2024 - 21:00):http://www.icbozzolo.edu.it/mad/node/4